How to Bulk Import AD Users from CSV https://www.adaxes.com/blog/how-to-bulk-import-ad-users-from-csv.html

Get-ADUser GlenJohn -Properties \*

| Surname             | :  | John                                           |
|---------------------|----|------------------------------------------------|
| Name                | :  | Glen John                                      |
| UserPrincipalName   | :  |                                                |
| GivenName           | :  | Glen                                           |
| Enabled             | :  | False                                          |
| SamAccountName      | :  | GlenJohn                                       |
| ObjectClass         | :  | user                                           |
| SID                 | :  | S-1-5-21-2889043008-4136710315-2444824263-3544 |
| ObjectGUID          | :  | e1418d64-096c-4cb0-b903-ebb66562d99d           |
| DistinguishedName   | :  | CN=Glen                                        |
| John, OU=NorthAmeri | LC | a,OU=Sales,OU=UserAccounts,DC=FABRIKAM,DC=COM  |

## Visualiser tous les attributs https://docs.microsoft.com/en-us/windows/desktop/ADSchema/c-user#windows-server-2012-attributes

Get-ADUser -Identity "test02" -Properties \* | Get-Member -MemberType property

```
Modifie un attribut
Set-ADUser -Identity "test02" -EmployeeID "test02"
```

```
$file = "\\SERVER\Share\users.csv"
$targetDN = "CN=Users,DC=domain,DC=com"
```

```
$importedUsers = Import-Csv $file
foreach ($user in $importedUsers)
```

```
{
```

```
$user.Password = ConvertTo-SecureString -AsPlainText $user.Password -Force
$user.Enabled = [System.Boolean]::Parse($user.Enabled)
$user | New-ADUser -Path $targetDN
}
```

CSV

| 14 | A            | В       | С      | D              | E           | F          | G          | Н             | 1 I     |
|----|--------------|---------|--------|----------------|-------------|------------|------------|---------------|---------|
| 1  | GivenName    | Surname | Name   | SamAccountNAme | Description | Department | EmployeeID | Password      | Enabled |
| 2  | Nikola Tesla | Tesla   | Nikola | ntesla         | Physicist   | Physics    | 1050542    | elonmuskcar   | TRUE    |
| 3  | Marie Curie  | Curie   | Marie  | mcurie         | Chemist     | Chemistry  | 1050543    | periodictable | TRUE    |

Modification du numero de tel

CSV samaccountname,OfficePhone,HomePhone,MobilePhone <Username>,<Phone num>, <phone num>, <phone num>

Import-Csv E:\test.csv | ForEach-Object {Set-ADUser -Identity
\$\_.samAccountName -Replace @{Mobile=\$\_.MobilePhone}}